## 愛産 UNIPA 使用説明書(保護者用)

①愛産 UNIPA の URL (https://unipa.asu.ac.jp/) にアクセスします。
②ログイン ID、パスワードを入力し、ログインをクリックします。

|  | ✓愛産 <sup>and</sup> atatas and and and and and and and and and and |                                      |
|--|-------------------------------------------------------------------|--------------------------------------|
|  | 学生出欠状況確認 学生時間割表 成績照会 シラバス照会                                       |                                      |
|  | 重要期限あり                                                            |                                      |
|  | 重要情報はありません。                                                       |                                      |
|  | 日表示月表示                                                            |                                      |
|  | インフォメーション                                                         |                                      |
|  |                                                                   | 2023/05/02(火)                        |
|  |                                                                   | 終日                                   |
|  |                                                                   | 予定はありません。                            |
|  | フックマーク                                                            | マイスケジュール追加                           |
|  |                                                                   | 時間別                                  |
|  |                                                                   | 11:10 - 12:40<br>m 環境デザイン   【工教必】    |
|  |                                                                   | <u>宇野 勇治</u><br>(101)利阿安 / (201)+建美安 |
|  |                                                                   | HIDIWELY HOULANDE                    |
|  |                                                                   | 15:20 - 16:50<br>「「デジタルデザイン表現 A      |
|  |                                                                   | <u>字井 朗浩</u>                         |
|  |                                                                   | 2414 F 0 大自主                         |
|  |                                                                   |                                      |
|  |                                                                   |                                      |
|  |                                                                   |                                      |
|  |                                                                   |                                      |
|  |                                                                   |                                      |
|  | ・子生出火状況確認                                                         |                                      |
|  | 学生の出欠情報を確認することができます。                                              |                                      |
|  |                                                                   |                                      |
|  |                                                                   |                                      |
|  | ・学生時間割表                                                           |                                      |
|  | 学生時間割の確認を行うことができます。                                               |                                      |
|  |                                                                   |                                      |
|  |                                                                   |                                      |
|  | ・成績照会                                                             |                                      |
|  | 成績状況を確認することができます                                                  |                                      |
|  |                                                                   |                                      |

・シラバス
授業のシラバスを確認することができます。